### Georgia Tech

CREATING THE NEXT

# **Reconciliation Troubleshooting**

Workday Financials April 8, 2020

# Agenda

- Program Updates
- Reconciliation Topics
  - Reconciliation 101
  - Key Reports & How to Use Them
  - Expense Budgetary Balance Report Transaction Detail
  - Process for Identifying & Correcting PO Liquidation Errors
  - Using View Accounting
  - Legacy Grants to Workday Crosswalk
  - Budget Structures
- Year-End Closeout
  - Memo, Checklist, Town Hall Meeting & Webinars
- Closing and Q&A

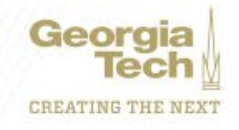

# **Program Updates**

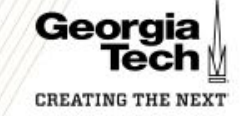

### **Request Wellness Checks**

HOME > FINANCIAL SERVICES > GENERAL WORKDAY > WORKDAY WELLNESS CHECK REQUEST

Search

w

Q

#### Workday Wellness Check Request

Request Workday Wellness Check

Wellness Checks are an opportunity for the Workday program team to provide onsite support to units across campus. During these sessions, the team will demonstrate Workday navigation and processes to ensure the users are informed on key functionality. The session is also an opportunity for the attendees to get help with Workday questions or issues.

The Wellness Checks can be targeted for a variety of uses from Faculty Support Coordinators, to Financial Admins, and Financial Managers. The sessions typically take 1 - 2 hours and the hosting department is expected to coordinate logistics with their team members.

v

\* Requested By

#### \*Requested For

Casey Piquette (Enterprise Resource Planning) \*

The 'Requested for' user was not listed in the search

Casey Piquette (Enterprise Resource Planning)

\* Preferred Contact Method

Email

\*Contact Information

casey.piquette@erp.gatech.edu

\* Department Name requesting the wellness check

\*About how many attendees will attend your wellness check?

#### SUBMIT REQUEST Required information Department Name requesting the wellness check About how many attendees will attend your wellness ... What topics or challenges do you hope to cover durin... Do you have space to host the wellness check?

Services.gatech.edu, search "Wellness Check"

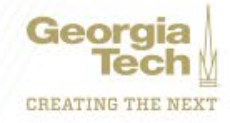

# **Reconciliation in Workday**

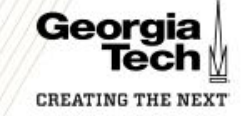

### **Reconciliation 101**

- Manage budgets
- Match expected transactions to posted transactions
- Manage stale transactions
- Confirm expenses posted
- Confirm revenue and cash balances
- Transaction vs Financial Reports
  - Transaction "Find" reports
  - Financial Reports Budget-to-actuals & Journals

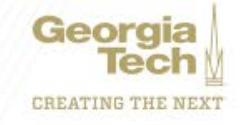

## **Key Reports - Financial**

- Key Financial Reports:
  - EBBR Transaction Detail (Cognos report on LITE)
  - Expense Budgetary Balance Report
  - Revenue Budgetary Balance Report
  - Departmental Sales & Services Financial Statement
  - General Operations Dashboard
  - Other Funding Sources Dashboard
  - SABER & SABER by Object Class
  - Find Journal Lines by Organization

### **How to Use Financial Reports**

| Prompt             | Description                                                                                                    |
|--------------------|----------------------------------------------------------------------------------------------------|
| Organization       | <ul><li>What organization you want to return data for</li><li>User must be assigned</li><li>Typically cost centers</li></ul> |
| Budget Structure   | oneBudget for state, Gifts for gifts, Award for sponsored                                                                    |
| Worktags           | <ul><li>What worktags you want to report on</li><li>Typically Driver Worktags</li></ul>                                      |
| Additional options | 'Include Reserved Journals' report in-progress transactions                                                                  |

- Drill-down
  - View-by criteria to change data display

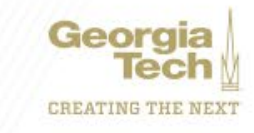

### **EBBR Transaction Detail**

Available on Services.gatech.edu

FINANCIALS SELF-SERVICE (KNOWLEDGE BASE) > WORKDAY REPORTS HOME KB0024270 - Latest Version Running the Expense Budgetary Balance Report - Detail 🛔 Revised by Casey Piquette (Enterprise Resource Planning) • 🏥 just now • 👁 43 Views • ☆☆☆☆☆

Introduction

#### Overview

This is a more detailed version of the Expense Budgetary Balance Report (EBBR) that shows each entry in a journal line or budget separately and grouped by Ledger Account and Driver Worktag.

Subscribed

....

CREATING THE NEXT

#### Considerations

Policies related to this process may be found in the Employment Handbook.Policies related to this process may be found in the Business & Finance Policy Book.

- This report is not available through the Firefox browser and should be accessed through Google Chrome or Microsoft Edge.
- This report is updated nightly, so the results will typically be a day behind the EBBR hosted in Workday.
- This report will by default run an HTML report in the browser. This report can also be run as a PDF, Excel file, CSV, or XML. After the report has finished running in HTML, the Run icon at the top toolbar has a drop-down menu with all the formatting options.
  - HTML This option is selected by default. Each worktag has a separate page, which can be navigated by

## **Key Reports - Transaction**

- Key Transaction Reports
  - Find Expense Reports by Org
  - Find Spend Authorizations by Org
  - Find Supplier Invoice for Campus
  - Find Purchase Order by Organization
  - Find Purchase Order Line and Line Splits by Organization
  - Open Obligation for Campus
- Reconciliation Reports
  - Purchase Order Line Obligation Report for Campus
  - Requisition Line Issues Report for Campus

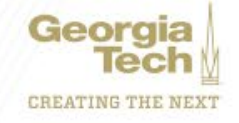

### **How to Use Transaction Reports**

- Prompts
  - Status
  - Worktags
  - Payee/Supplier/Cardholder
- Common Fields
  - Awaiting Action
  - Status
  - Associated transactions (requisition, supplier invoice, spend auth, etc)

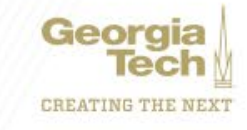

### **Processes for Identifying & Correcting Liquidation Errors**

- Liquidation issues caused by a number of errors
  - Procurement working to correct known bugs
  - Reports developed to help identify bugs
  - Liquidation errors occurring on POs, Requisitions, & Spend Authorizations
- Purchase Order Line Obligation Report for Campus CR
  - Compares liquidated amount to expected liquidated amount
- Requisition Line Issues Report for Campus CR
  - Compares liquidated amount to expected liquidated amount
- Find Spend Authorizations by Organization CR
  - Field for Spend Auth Current Balance Remaining

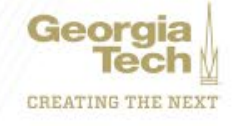

### **How to Remediate Liquidation Errors**

### Purchase Orders

- Compare expected versus liquidated amounts
- If all invoices paid obligation should be closed
- Submit closures to Procurement via ServiceNow
- Requisitions
  - Compare expected versus liquidated amounts
  - Contact Procurement via ServiceNow listing errors
- Spend Authorizations
  - Expense preparers can close spend authorizations
  - If spend auth is closed and balance is remaining contact AP via ServiceNow

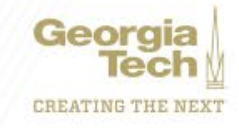

### **Using View Accounting**

- Feature on all transactions that create accounting
  - Related Actions > Accounting > View Accounting
- Header info
  - Ledger
  - Posting date
  - Period
- Detailed info
  - Liquidating Journals
  - Accounting Adjustments
  - Balances

| INV-1120288          |                  |   |                             |                     |  |
|----------------------|------------------|---|-----------------------------|---------------------|--|
|                      | Actions          |   | Supplier Invoice            |                     |  |
| nstitute of Technolo | Supplier Invoice | > | Supplier Invoice: INV-1120  |                     |  |
|                      | Accounting       |   | View Accounting             | NN 1100000 0: -     |  |
|                      | Audits           | > | invoice number              | INV-1120288 Status  |  |
|                      | Budget Date      | > | <ul> <li>Invoice</li> </ul> | e Information       |  |
|                      | Business Process | > | Company                     | CO503 Georgia Insti |  |
|                      | Favorite         | > |                             |                     |  |

| Operational Journal           | Q, Current                            | Status Posted |      |  |
|-------------------------------|---------------------------------------|---------------|------|--|
| <ul> <li>Operation</li> </ul> | nal Journal I                         | nformation    |      |  |
| Operational Transaction       | PO-5009331                            |               |      |  |
| Originated by                 | Hannah Sendel                         |               |      |  |
| Company                       | CO503 Georgia Institute of Technology |               |      |  |
| Ledger                        | Obligation                            |               |      |  |
| Period                        | Mar - FY20                            |               |      |  |
| Accounting Date               | 03/01/2020                            |               | - I. |  |
|                               |                                       |               |      |  |

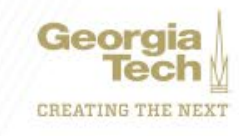

## Legacy Grants to Workday Grants Crosswalk

- Legacy data
  - PEB source of legacy data
- Converted data
  - Changes to ledger accounts
  - Monthly totals converted
  - Can be identified by date & description
  - Sponsored F&A converted as object class 9100
  - Cost Share F&A converted as object class 8500
    - Being converted to 9100
- Other issues
  - Converted subawards ongoing cleanup
  - F&A on actuals

| Date       | Amount      | Business Document | Journal                                                                                                    |
|------------|-------------|-------------------|----------------------------------------------------------------------------------------------------|
| 06/30/2018 | \$25,501.77 |                   | JE-0000000079 - C0503<br>Georgia Institute of<br>Technology - 06/30/2018<br>- FY18 Grants LTD<br>Conversion #1 |
| 06/30/2018 | \$13,500.00 |                   | JE-0000000079 - C0503<br>Georgia Institute of<br>Technology - 06/30/2018<br>- FY18 Grants LTD<br>Conversion #1 |
| 06/30/2019 | \$53,154.52 |                   | JE-000000081 - C0503<br>Georgia Institute of<br>Technology - 06/30/2019<br>- FY19 Grants LTD<br>Conversion #1  |

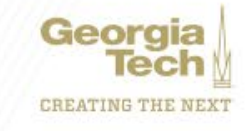

## **Budget Structures**

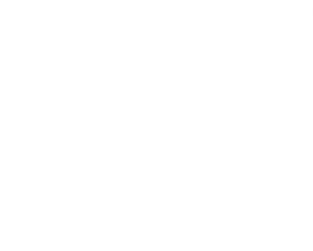

| Budget Structure                                 | Description                                                                                                    | Comments                                   |
|--------------------------------------------------|----------------------------------------------------------------------------------------------------|--------------------------------------------|
| Award                                            | Used by campus and central business office units to manage Resident Instruction life-to-date sponsored operations                                                                                                    | SABER and SABER by<br>Object Class reports |
| Carryforward Structure                           | Used by campus and central business office units to manage Prior Year Purchase Orders for State, Departmental Sales and Services (DSS), Auxiliary and Student Activities Funds.                                       | Choose PY Budget Ref(s)                    |
| Carryforward/oneBudget<br>Combination            | Used by campus and central business offfice units to manage current year and prior year operations for State, Departmental Sales and Services (DSS), Auxiliary and Student Activities Funds.                          | Choose CY and PY Budget<br>Ref(s)          |
| Facilities Capital Projects<br>Budget Structure  | Used by Facilities Administration and central business office units to manage life-to-date capital projects                                                                                                    |                                            |
| Gift Budget Structure                            | Used by campus and central business office units to manage Institute, Georgia Tech Foundation (GTF), Georgia Tech Research Corporation (GTRC) and Georgia Tech Applied Research Corporation (GTARC) Restricted Gifts. | Do not choose Budget Ref                   |
| GTAA_Structure                                   | Used only by the Georgia Tech Athletic Association (GTAA) to manage operations.                                                                                                    |                                            |
| oneBudget Structure                              | Used by campus units to manage current year operations for State, Departmental Sales and Services (DSS), Auxiliary and Student Activities Funds.                                                                      | Choose CY Budget Ref                       |
| oneBudget/Sponsored<br>Budget Authority Combined | Used only by the Budget Office to manage current year sponsored and non-sponsored operations                                                                                                    | Choose CY Budget Ref                       |
| Sponsored Budget Authority                       | Used only by the Budget Office to manage current year sponsored operations                                                                                                    | Choose CY Budget Ref                       |

CREATING THE NEXT

# **Prepare for Year End Close**

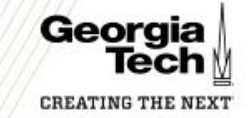

### **Year-End Closeout Overview**

- Resources
  - Controller's Office Website <u>www.controller.gatech.edu/monthyear-end</u>
    - Year-End Closeout Memo
    - Year-End Town Hall Meeting Slides and Recorded Session
    - Fiscal Year-End Closing Review Checklist
    - Year-End Closeout User Guide
  - Workday Webinars

### **Using Workday to Manage Year-End Close**

 These webinars will walk through each element of the Year-End Checklist and demonstrate how Workday can be used to complete the checklist

> Using Workday to Manage YE Close pt. 1 April 15<sup>th</sup>, 1:30pm-3:00pm

Using Workday to Manage YE Close pt. 2 April 22<sup>nd</sup>, 1:30pm-3:00pm

- 1. Payments & Supplier Invoices
- 2. REQs & Commitments
- 3. POs & Obligations
- 4. Travel Spend Authorizations & Commitments
- 5. Travel Expense Reports
- 10. Personal Services

- 6. Receipts & Collections
- 7. Revenues
- 8. Expenses
- 9. Balance Sheet Account Reconciliations
- 11. Fin Overview
- 12. Compliance

Register Today via the link in the April 6<sup>th</sup> Weekly Workday Update

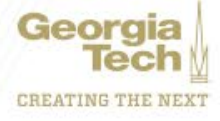

# **Closing and Q&A**

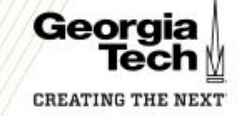